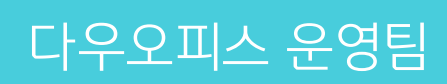

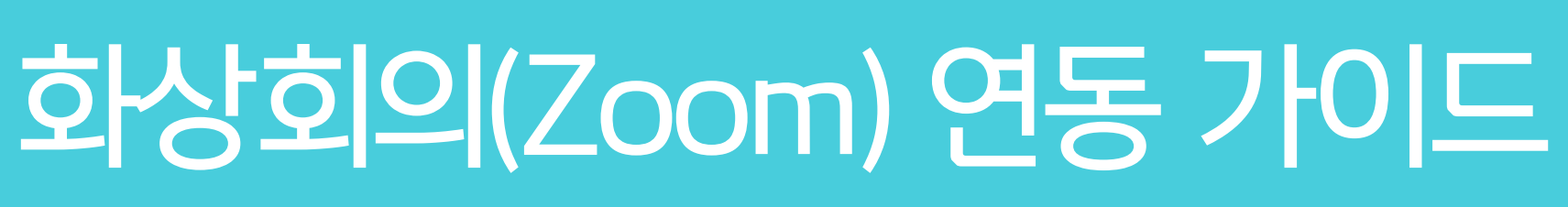

20가지 업무기능 제공, 다우오피스 그룹웨어

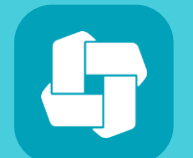

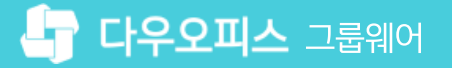

# CHAPTER 이 화상회의(Zoom) 연동 가이드

01 Zoom 연동 기능 준비사항

02 Zoom 연동 이용 동의

03 화상회의 대화방 만들기

04 화상회의 참여하기

20가지 업무기능 제공, 다우오피스 그룹웨어

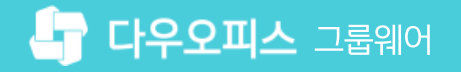

## 1) Zoom 연동 기능 준비사항 (1/2)

Zoom을 연동하기 전에 파일을 다운로드 하여 설치합니다.

|                       |                                                                                                    | 데모 요청 1.888.799.9666 리소스 ▼ 지원                                                    |
|-----------------------|----------------------------------------------------------------------------------------------------|----------------------------------------------------------------------------------|
| <b>ZOOM</b> 솔루션 ▾ 요금제 | 및 가격 책정 영업에 문의                                                                                                    | 회의 참가 회의 호스팅 ▼ 로그인 무료로 가입하세요                                                     |
|                       | 다운로드 센터                                                                                                    | <sup>IT 관리자용 다운로드 ↓</sup><br>IOS ▶ <u>바로가기</u><br>PC ▶ <u>바로가기</u>               |
|                       | 회의용 Zoom 클라이언트<br>첫 번째 Zoom 회의를 시작하거나 이 회의에 참석하면 웹 브라<br>운로드를 시작하는데, 여기서 수동으로 다운로드할 수도 있습<br>다운로드 버전 5.4.1 (58698.1027)                                            | 우저 클라이언트가 자동으로 다<br>니다.                                                          |
|                       | Microsoft Outlook용 Zoom 플러그<br>Outlook용 Zoom 플러그인은 한 번만 클릭해 회의를 시작 또는<br>Microsoft Outlook 도구 모음에 설치합니다.<br>마운로드 버전 5.4.58474.1023<br>웹에서 Outlook용 추가 기능으로 Zoom 추가 | 그 인<br>• 예약할 수 있는 단추를<br>① 원활한 화상회의를 위해 마이크와 카메라를 이용할 수<br>있는 컴퓨터가 준비되어 있어야 합니다. |

#### 1) Zoom 연동 기능 준비사항 (2/2)

설치가 완료되면 Zoom에 로그인(또는 회원가입)을 합니다. (회의 진행자만 필수 설정)

| 2000 솔루션 - 요금제 및 가격 책정 | 영업에 문의 회의 참가<br>로그인                                                     | 회의 호스팅 ▼ 로그인 | 무료로 가입하세요                     | <b>Zoom 사용 참고사항</b><br>기본 제공되는 Zoom 무료 회의는<br>최대 100명/시간 40분으로 제한됩니다. |
|------------------------|-------------------------------------------------------------------------|--------------|-------------------------------|-----------------------------------------------------------------------|
|                        | 이메일 주소<br>이메일 주소                                                        |              |                               | 무료 가입                                                                 |
|                        | 비밀번호<br>비밀번호 잊어버리셨습니?<br>Zoom은 reCAPTCHA로 보호되며, 개인정보 보호정책 및 서비스 약관이 적용됩 |              | 업무용 이메일 주소                    |                                                                       |
|                        | 니다.<br>로그인                                                              |              | Zoom은 reCAPTCHA로 보:<br>니다.    | 호되며, 개인정보 보호정책 및 서비스 약관이 적용됩<br>가입                                    |
|                        | ✓ 로그인 상태를 유지합니다. Zoom은 처음이십니까 무료 가입    또는                               |              | 이미 계정                         | g이 있으십니까? 로그인하세요.                                                     |
|                        | SSO를 사용하여 로그인                                                           |              |                               | 또는                                                                    |
|                        | G Google로 로그인                                                           |              | SSO를 사용하                      | 여로그인                                                                  |
|                        | f Facebook을 사용하여 로그인                                                    |              | G Google로 로그                  | 인                                                                     |
|                        | 나는 가입을 통해 <mark>개인정보 처리방침 및 이용 약관</mark> 에 동의합니다.                       |              | ▶ Facebook을 시<br>나는 가입을 통해 개요 | [ㅎ아어 도그인<br>인정보 처리방침 및 이용 약관에 동의합니다.                                  |

#### 2) Zoom 연동 이용 동의

관리자 페이지에서 '화상회의 Zoom 연동 서비스 이용 동의'를 진행합니다.

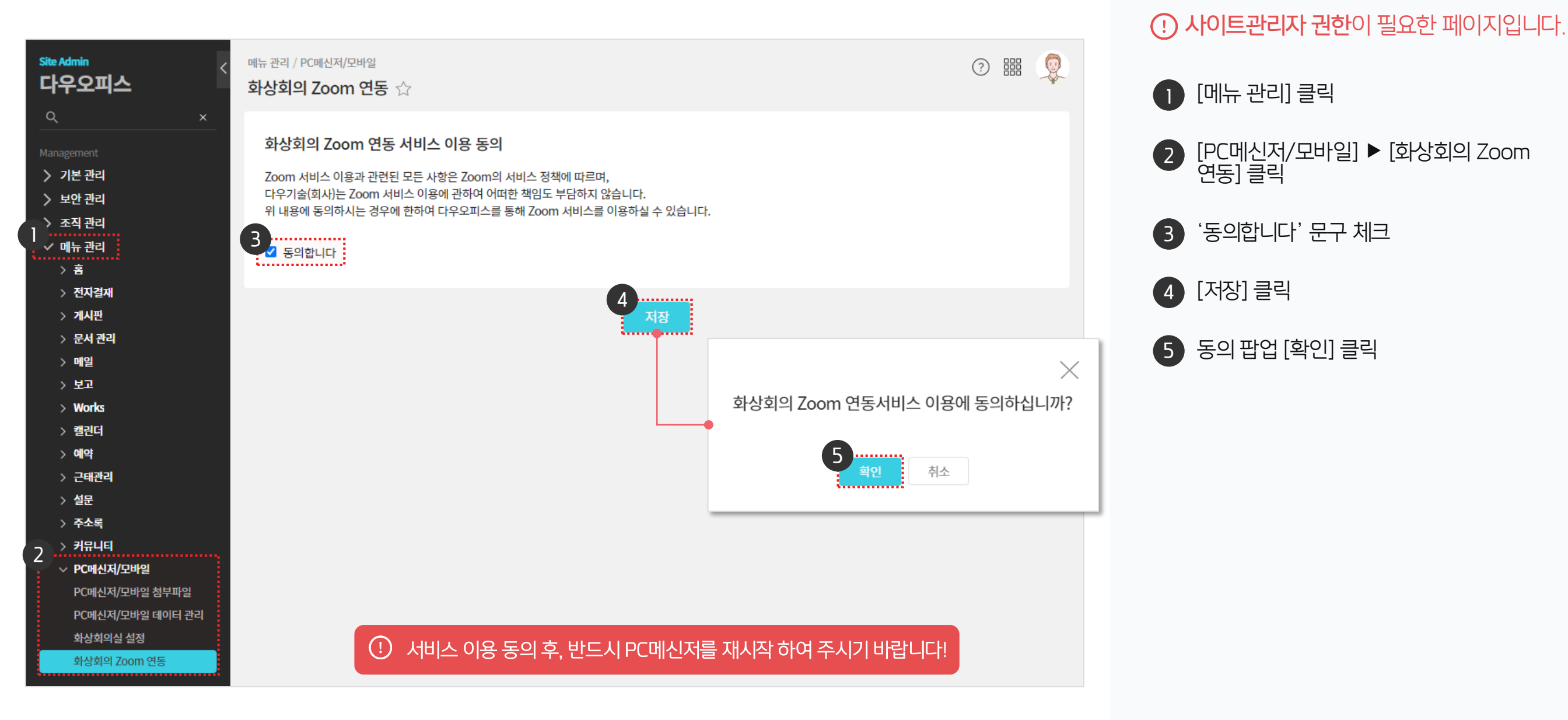

#### 3) 화상회의 대화방 만들기

PC메신저를 통해 화상회의 대화방을 추가합니다.

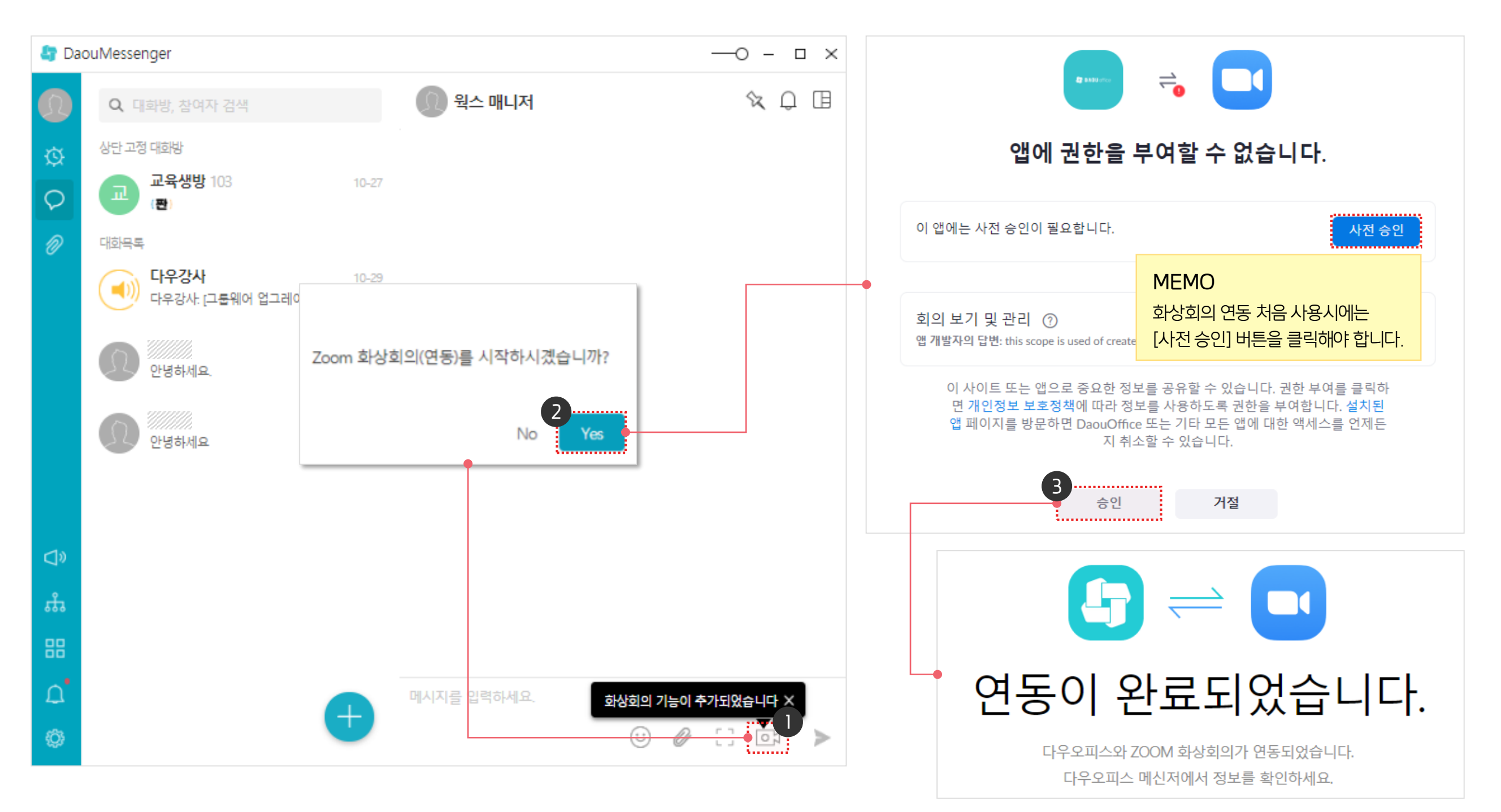

#### 4) 화상회의 참여하기

대화방에 입력된 URL을 클릭하여 화상회의에 참여할 수 있습니다.

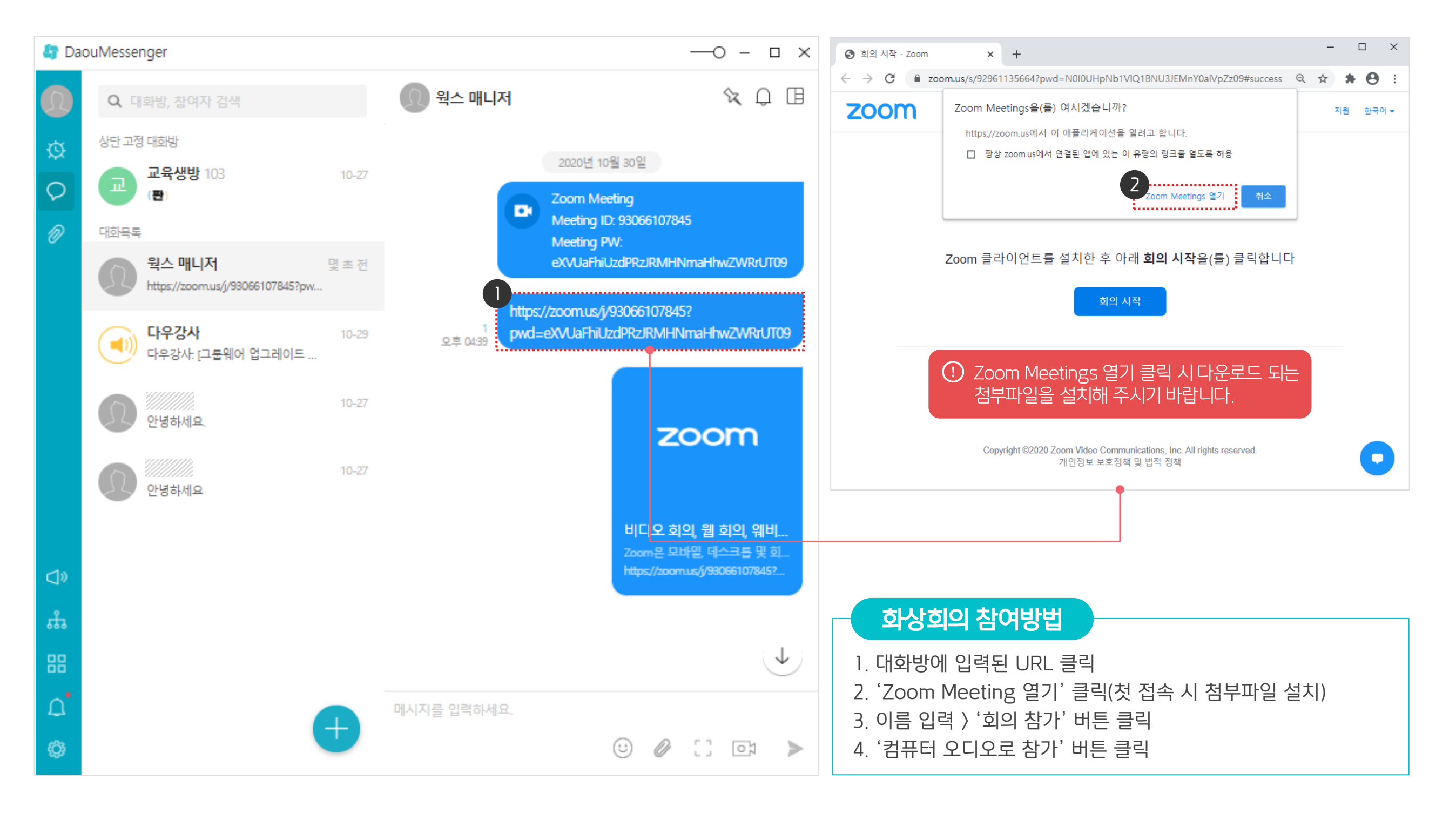

## [참고] Zoom 화상 회의 화면

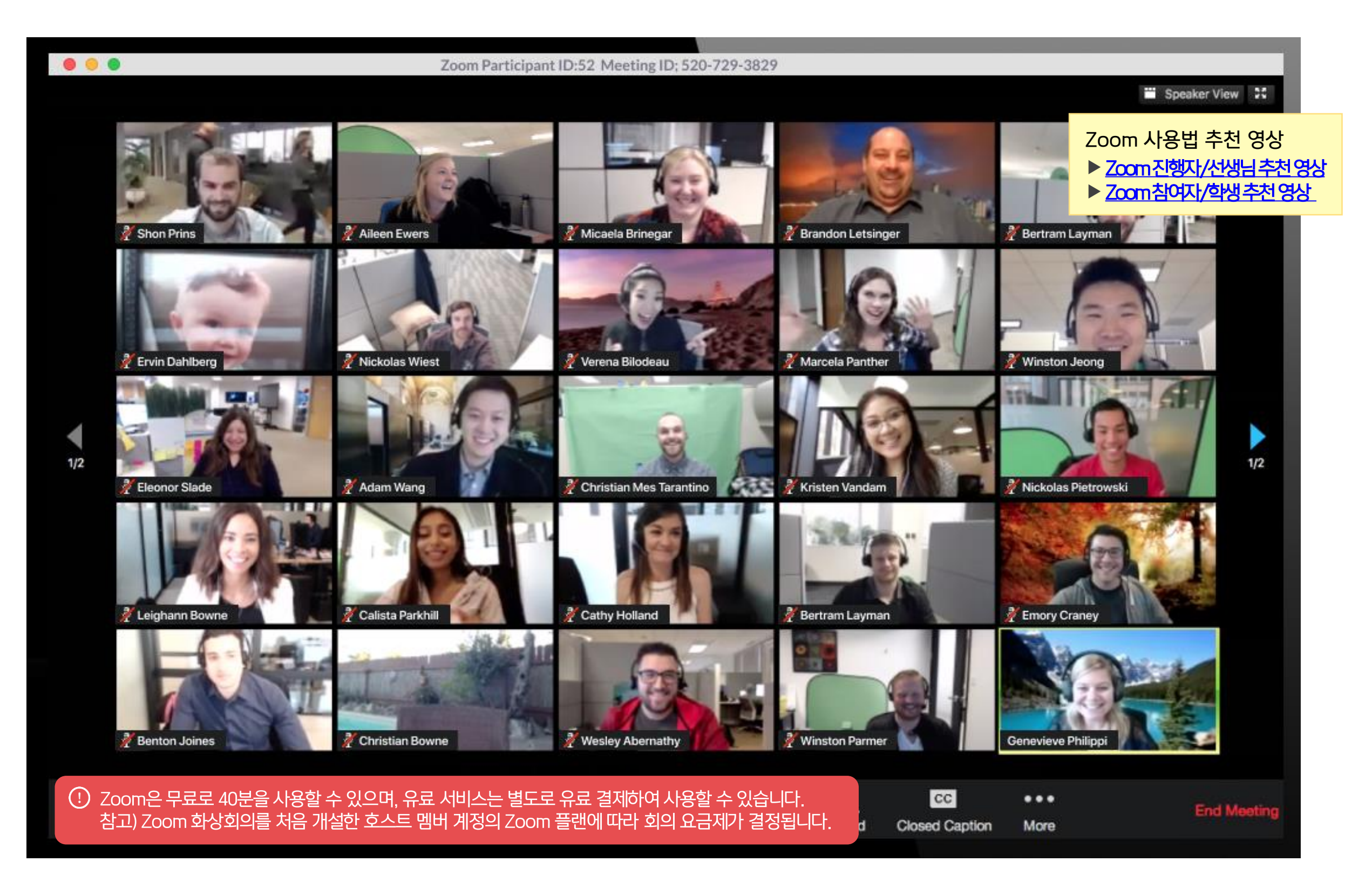

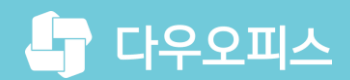

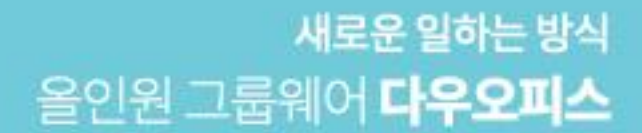

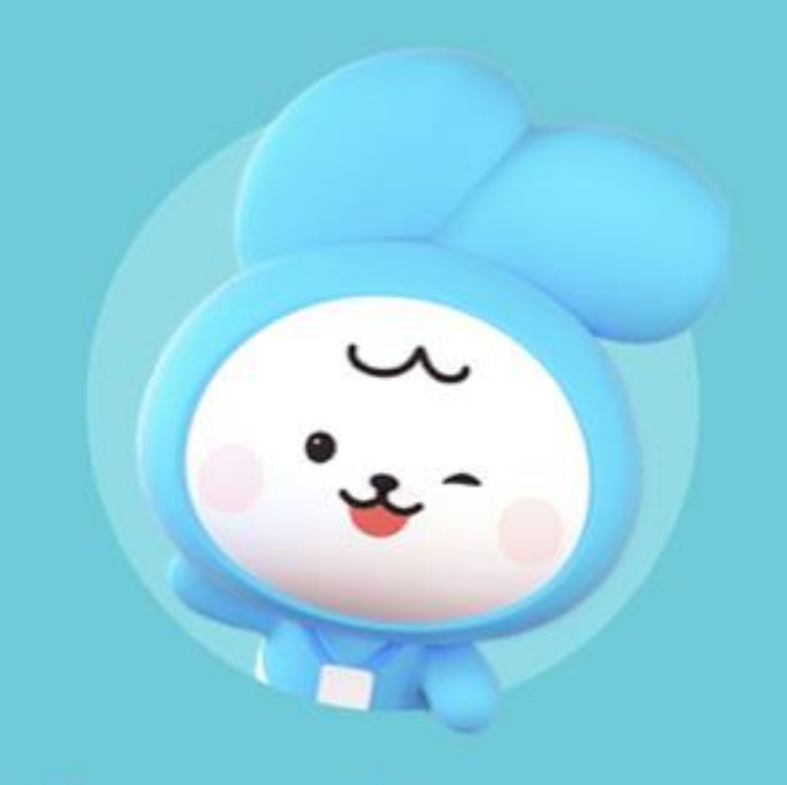

# Thank you.

다우오피스 그룹웨어 고객케어라운지

https://care.daouoffice.co.kr